# Synology®

# Synology DiskStation DS3615xs

Guia de Instalação Rápida

# Índice

### Capítulo 1: Antes de iniciar

| Conteúdo da embalagem               | 5 |
|-------------------------------------|---|
| Visão geral do Synology DiskStation | ŀ |
| Instruções de segurança             | ; |

### Capítulo 2: Configuração do hardware

| Ferramentas e peças para a instalação da unidade       | 6  |
|--------------------------------------------------------|----|
| Instale as unidades                                    | 6  |
| Ligue o DiskStation                                    | 9  |
| Adicione um módulo de RAM ao DiskStation               | 10 |
| Adicione um cartão de interface de rede ao DiskStation | 14 |
| Substitua o ventilador do sistema                      |    |

### Capítulo 3: Instale o DSM no DiskStation

| Instalação do DSM com o Web Assistant | 17 |
|---------------------------------------|----|
| Saiba mais                            | 17 |

### Apêndice A: Especificações

### Apêndice B: Tabela dos indicadores de LED

Capítulo

## Antes de iniciar

Obrigado por comprar este produto Synology! Antes de iniciar a instalação do seu novo DiskStation, examine o conteúdo do pacote para verificar se recebeu os itens relacionados abaixo. Leia também as instruções de segurança atentamente para evitar ferimentos pessoais ou danos ao DiskStation.

## Conteúdo da embalagem

| Unidade principal x 1                             | Cabo de alimentação CA x 1           |
|---------------------------------------------------|--------------------------------------|
|                                                   |                                      |
|                                                   | Cabo RJ-45 LAN x 2                   |
| Synology' # mm war O # we # m # we # we # we # we |                                      |
| Sund 027                                          | rígidos de 2,5 pol. x 52             |
|                                                   |                                      |
| 66msg                                             | Chave de bandeja de disco rígido x 2 |
|                                                   |                                      |

## Visão geral do Synology DiskStation

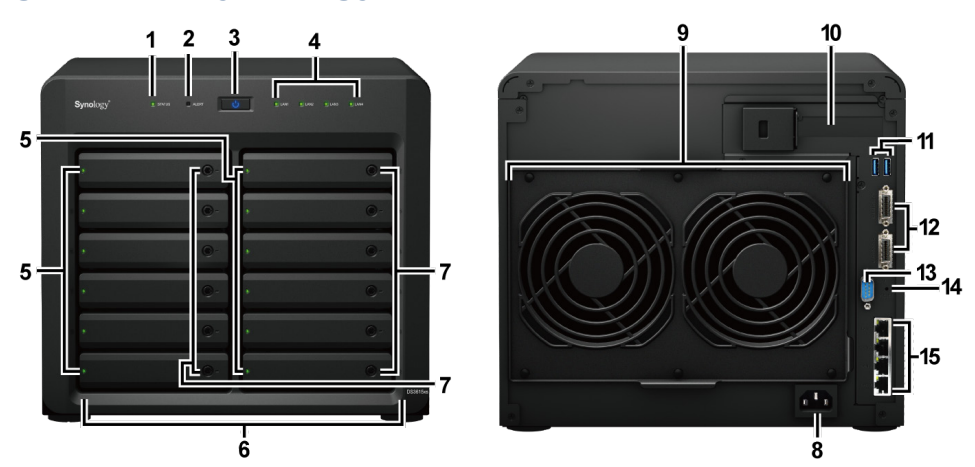

| N٥ | Nome do artigo                    | Localização     | Descrição                                                                                                    |  |  |
|----|-----------------------------------|-----------------|----------------------------------------------------------------------------------------------------|--|--|
| 1  | Indicador de status               |                 | Exibe o status do sistema. Para obter mais informações, consulte o "Apêndice B: Tabela dos indicadores de LED".                                                                                                    |  |  |
| 2  | Indicador de alerta               |                 | Exibe alertas sobre o ventilador e a temperatura. Para obter mais informações, consulte o "Apêndice B: Tabela dos indicadores de LED".                                                                                                    |  |  |
| 3  | Botão liga/desliga                |                 | <ol> <li>Pressione para ligar o DiskStation.</li> <li>Para desligar o DiskStation, pressione e segure o botão até ouvir o som<br/>de um bipe e o LED de energia começar a piscar.</li> </ol>                                                                                                    |  |  |
| 4  | Indicador de LAN                  | Painel frontal  | Exibe o status da conexão de rede. Para obter mais informações, consulte "Apêndice B: Tabela dos indicadores de LED".                                                                                                    |  |  |
| 5  | Indicador de status da<br>unidade |                 | Exibe o status da unidade instalada. Para obter mais informações, consulte o<br>"Apêndice B: Tabela dos indicadores de LED".                                                                                                    |  |  |
| 6  | Bandeja da unidade                |                 | Instale aqui as unidades (unidades de disco rígido ou unidades de estado sólido).                                                                                                    |  |  |
| 7  | Trava da bandeja da<br>unidade    |                 | Bloqueie ou desbloqueie as bandejas da unidade.                                                                                                    |  |  |
| 8  | Porta de alimentação              |                 | Conecte o cabo de alimentação CA aqui.                                                                                                    |  |  |
| 9  | Ventilador                        |                 | Elimina o excesso de calor e resfria o sistema. Se o ventilador apresentar defeito, o DiskStation emitirá um bipe.                                                                                                    |  |  |
| 10 | Slot de expansão PCI<br>Express   |                 | Compatível com um cartão de interface de rede PCIe x8.                                                                                                    |  |  |
| 11 | Porta USB 3.0                     |                 | Conecte aqui os discos rígidos externos, impressoras USB ou outros dispositivos USB ao DiskStation.                                                                                                    |  |  |
| 12 | Porta de expansão                 | Painel traseiro | Conecte aqui a Unidade de Expansão Synology <sup>1</sup> ao DiskStation.                                                                                                    |  |  |
| 13 | Porta do console                  |                 | Esta porta é usada apenas pelo fabricante.                                                                                                    |  |  |
| 14 | Botão RESET                       |                 | <ol> <li>Pressione e segure até ouvir um bipe para restaurar o endereço IP<br/>padrão, o servidor DNS e a senha da conta <b>admin</b>.</li> <li>Pressione e segure até ouvir um bipe e, em seguida, pressione e segure<br/>novamente até ouvir três bipes para retornar o DiskStation para o status<br/>"Não instalado", para que o DiskStation Manager (DSM) possa ser<br/>reinstalado.</li> </ol> |  |  |
| 15 | Porta LAN                         |                 | Conecte os cabos de rede aqui.                                                                                                    |  |  |

<sup>1</sup> Para obter mais informações sobre a Unidade de Expansão Synology compatível com seu DiskStation, acesse www.synology.com.

## Instruções de segurança

|          | Mantenha distância da luz solar direta e de produtos químicos. Certifique-se de que o ambiente não sofra mudanças bruscas de temperatura ou umidade.    |
|----------|----------------------------------------------------------------------------------------------------|
| (3000.3) | Sempre coloque o lado direito do produto para cima.                                                                                                    |
|          | Não coloque o equipamento próximo de líquidos.                                                                                                    |
|          | Antes de limpá-lo, desligue o cabo de alimentação. Limpe com toalhas de papel úmidas. Não utilize limpadores químicos ou aerossóis.                     |
|          | Para evitar que a unidade caia, não a coloque sobre móveis com rodas ou superfícies instáveis.                                                          |
|          | O cabo de alimentação deve ser conectado à tensão correta. Certifique-se de que a alimentação CA esteja correta e estável.                              |
|          | Para remover toda a corrente elétrica do dispositivo, certifique-se de que todos os cabos de alimentação estejam desconectados da fonte de alimentação. |
| <b>*</b> | Há risco de explosão se a bateria for substituída pelo tipo incorreto. Descarte as baterias usadas apropriadamente.                                     |

# Configuração do hardware

- Uma chave de fenda (apenas para unidades de 2,5 pol.)
- Pelo menos uma unidade SATA de 3,5 pol. ou 2,5 pol. (acesse www.synology.com para saber quais são os modelos de unidade compatíveis.)

Capítulo

**Aviso:** Se você instalar uma unidade que contenha dados, o sistema irá formatar a unidade e apagar todos os dados existentes. Faça backup de todos os dados importantes antes da instalação.

### Instale as unidades

1 Pressione a parte direita da bandeja do disco rígido para soltar a alavanca.

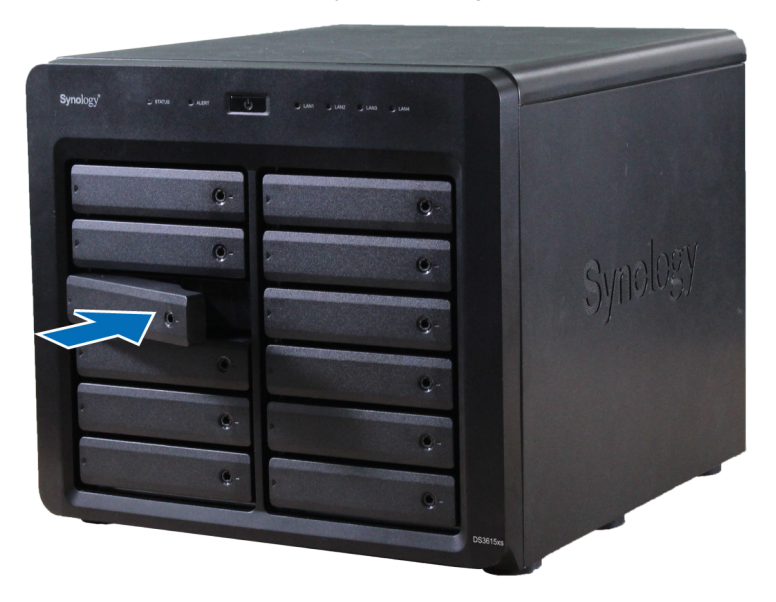

2 Puxe a alavanca da bandeja do disco rígido na direção indicada abaixo para remover a bandeja do disco rígido.

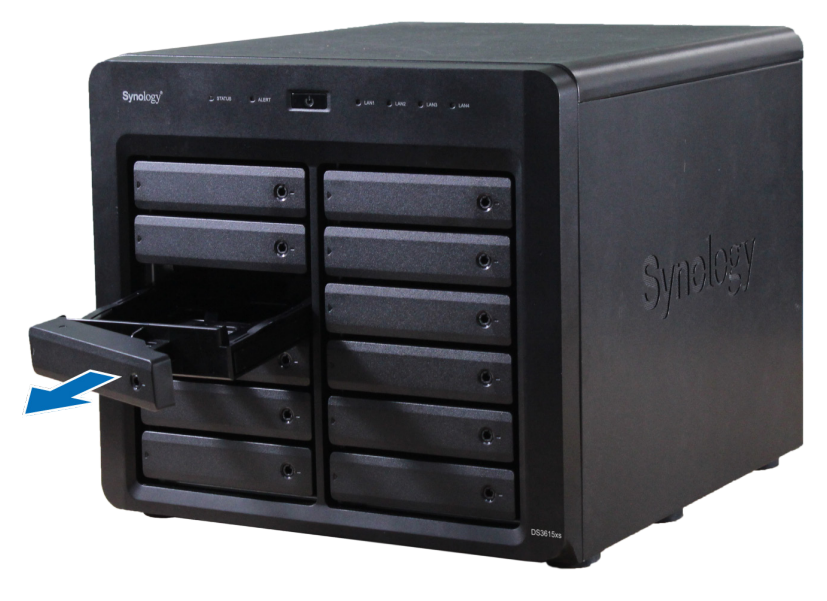

6

- 3 Carregue as unidades nas bandejas de unidades.
  - Para unidades de 3,5 pol.: Remova os painéis de fixação das laterais da bandeja da unidade. Coloque a unidade na bandeja da unidade. Em seguida, insira os painéis de fixação para prender a unidade no local.

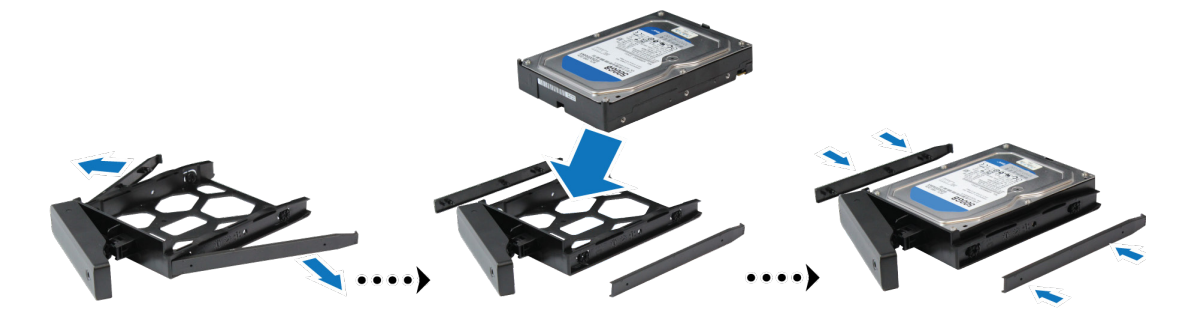

 Para unidades de 2,5 pol.: Remova os painéis de fixação das laterais da bandeja da unidade e guardeos em um local seguro. Coloque a unidade na área azul (exibida abaixo) da bandeja da unidade. Gire a bandeja para baixo e aperte os parafusos para fixar a unidade no local.

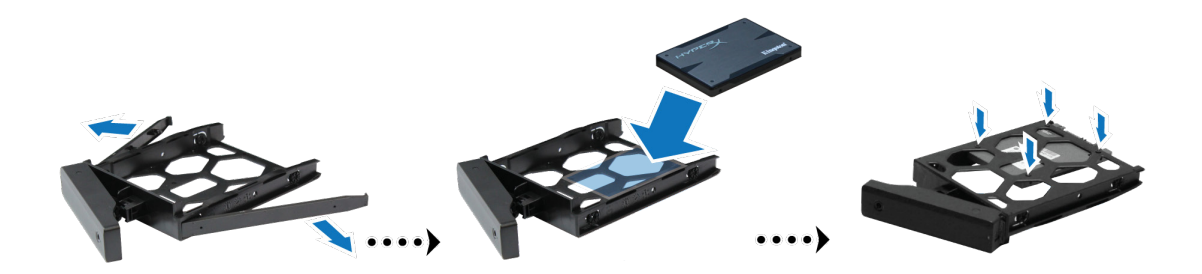

4 Insira a bandeja carregada com o disco rígido no compartimento vazio da unidade de disco.

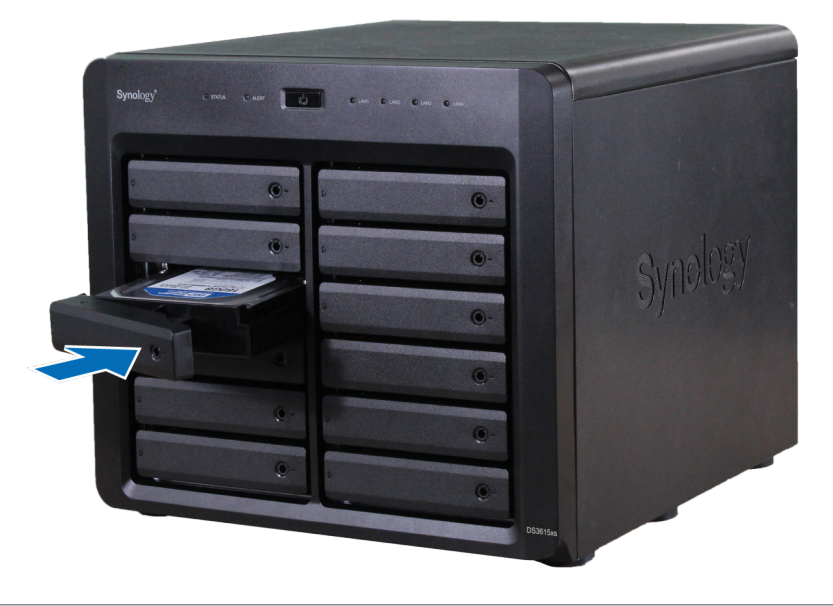

Observação: Verifique se a bandeja foi inserida até o fim. Caso contrário, a unidade pode não funcionar corretamente.

5 Pressione a alavanca até que esteja alinhada com o painel frontal para fixar a bandeja do disco rígido no lugar.

6 Insira a chave da bandeja do disco rígido em sua trava, gire a chave no sentido horário (para a posição "-") para bloquear a alavanca da bandeja do disco rígido e remova a chave.

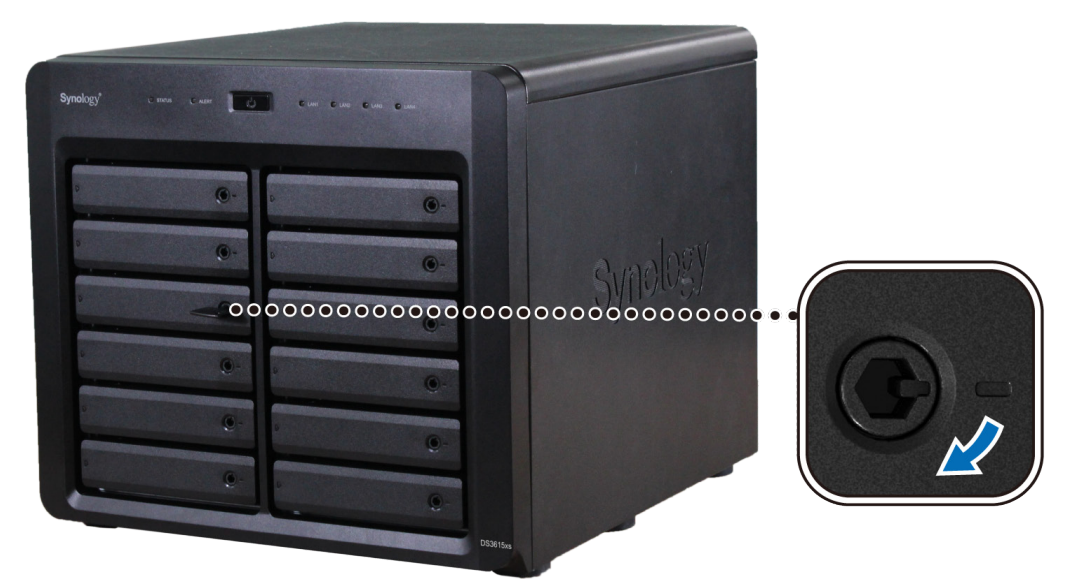

- 7 Repita as etapas acima para montar as outras unidades preparadas.
- 8 As unidades são numeradas conforme exibido abaixo.

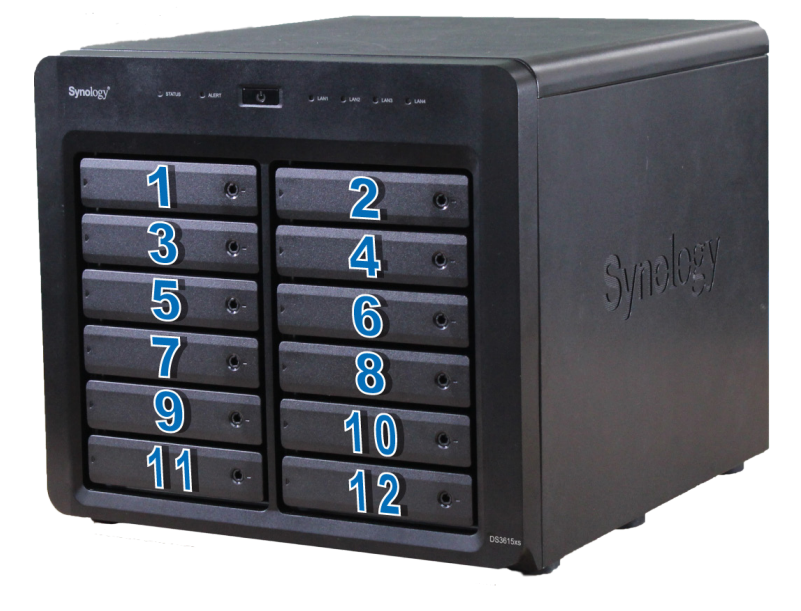

**Observação:** Se desejar criar um volume RAID, recomendamos que todas as unidades instaladas tenham o mesmo tamanho para obterem o melhor uso da capacidade da unidade.

## Ligue o DiskStation

- 1 Use o cabo LAN para conectar o DiskStation ao comutador, roteador ou hub.
- 2 Conecte uma extremidade do cabo de alimentação AC à porta de alimentação do DiskStation e a outra extremidade à tomada de alimentação elétrica.

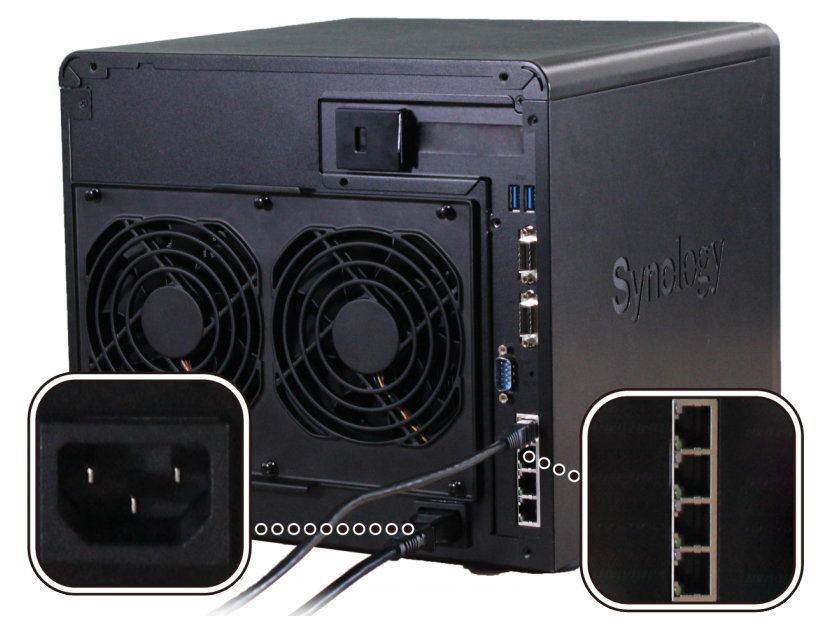

3 Pressione o botão liga/desliga.

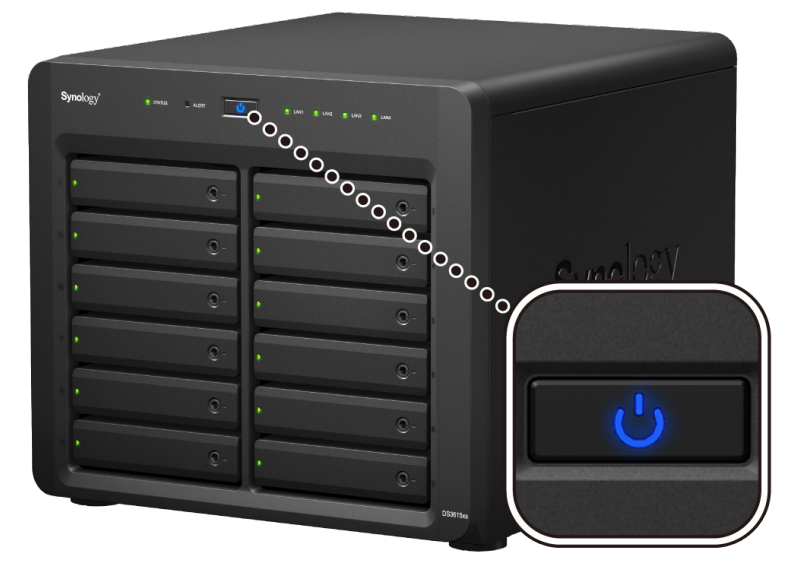

Parabéns! Seu DiskStation agora está online e pode ser detectado por um computador da rede.

## Adicione um módulo de RAM ao DiskStation

O módulo opcional Synology DDR3 RAM foi projetado para a expansão da memória do DiskStation. Siga as etapas abaixo para instalar, verificar ou remover o módulo de RAM do DiskStation.

### Para instalar o módulo de RAM:

- 1 Desligue o DiskStation. Desconecte todos os cabos ligados ao DiskStation para evitar possíveis danos.
- 2 Remova o painel interno:
  - **a** Remova os 4 parafusos da parte traseira do DiskStation e puxe as tampa superior e laterais. Coloque as tampas ao lado.

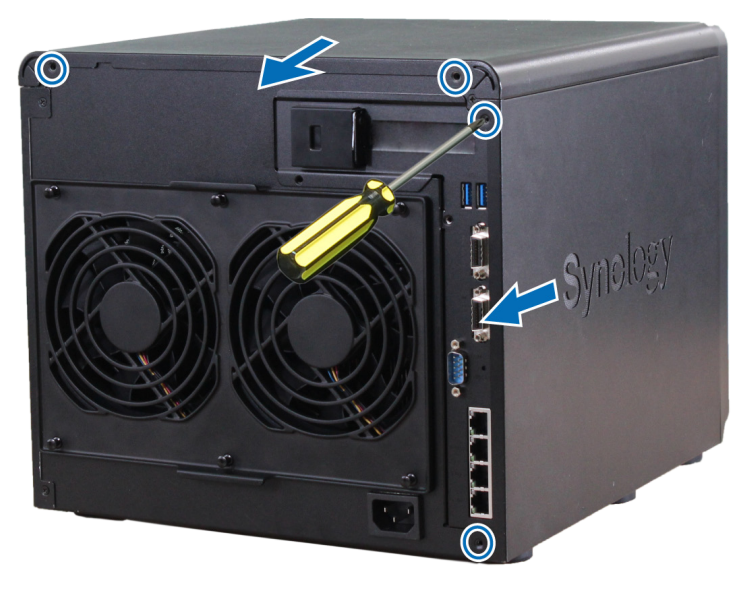

**b** Remova os 7 parafusos que fixam o painel interno.

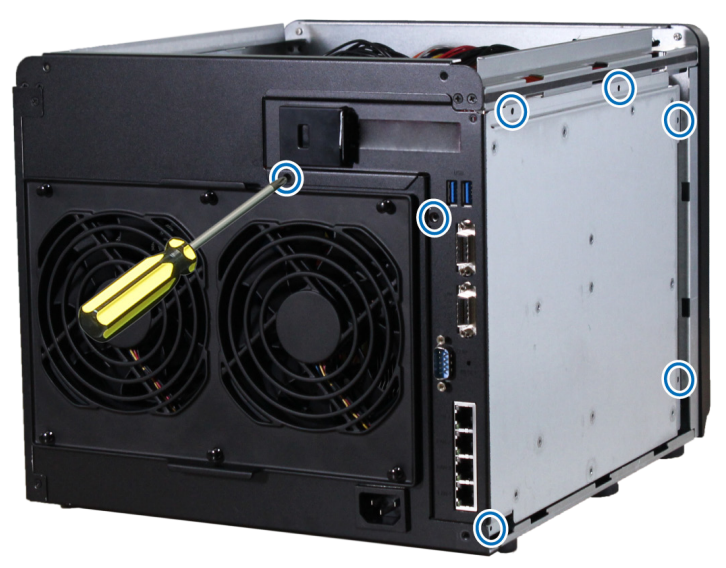

**Observação:** Ao remover a tampa, componentes internos delicados ficarão expostos. Evite tocar em qualquer parte além do conjunto da memória quando remover ou adicionar uma memória.

**c** Puxe o painel interno levemente para ver os cabos conectados à placa-mãe no lado interno do painel. Desconecte cuidadosamente os 4 cabos e remova o painel interno do DiskStation.

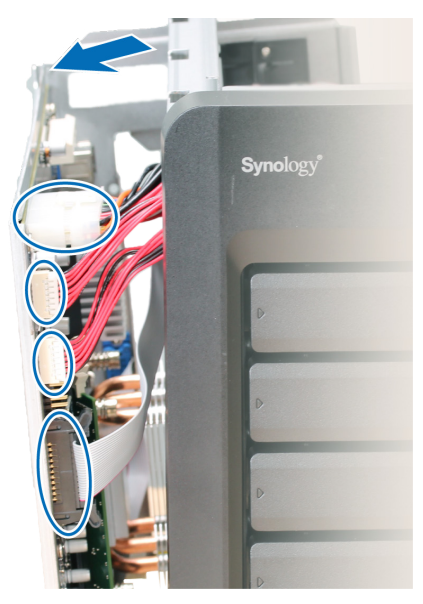

**d** Deite o painel interno com os 2 cabos ainda conectados à parte inferior. Caso precise de mais espaço durante a instalação do módulo de memória, você pode optar por desconectá-los.

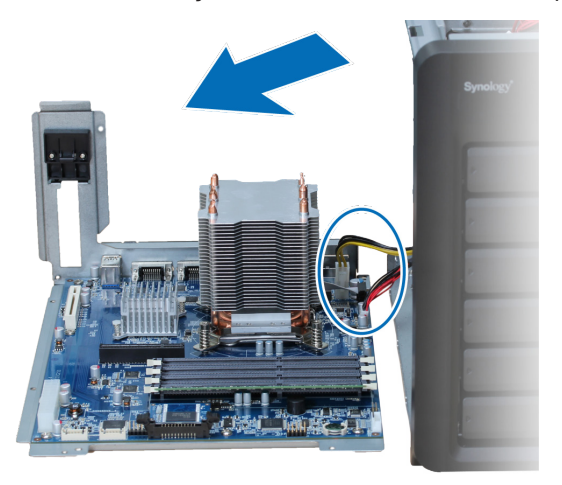

- 3 Insira o novo módulo de memória no slot:
  - a Empurre os clipes de retenção do slot para fora das laterais.

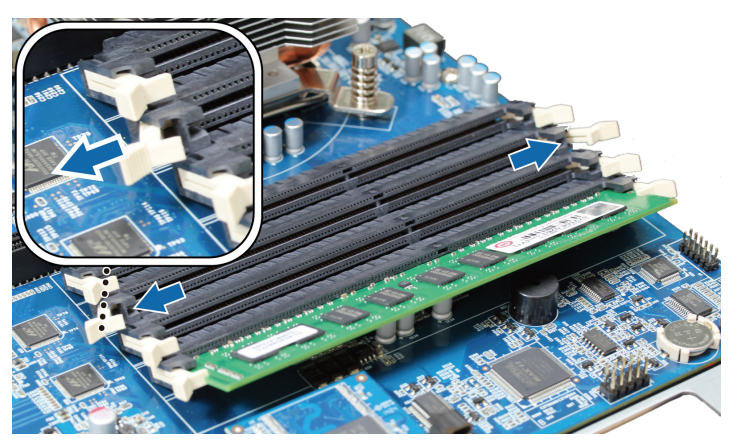

b Alinhe o corte na borda dourada do módulo com o corte no slot de memória.

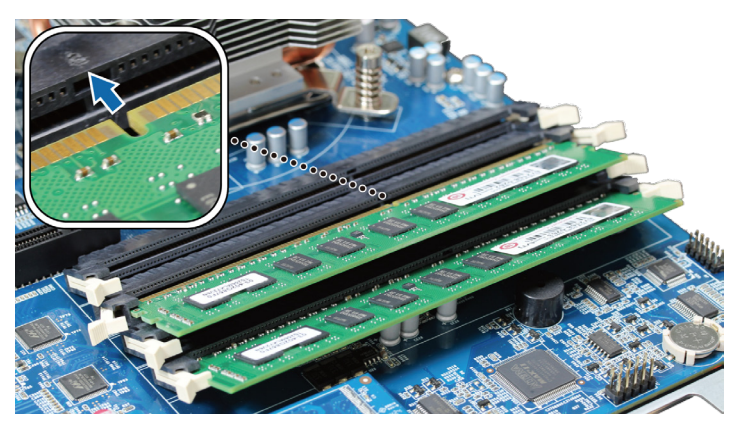

c Empurre para baixo o módulo de memória com uma pressão e uniforme. Os clipes de retenção serão encaixados na posição conforme o módulo for inserido corretamente.

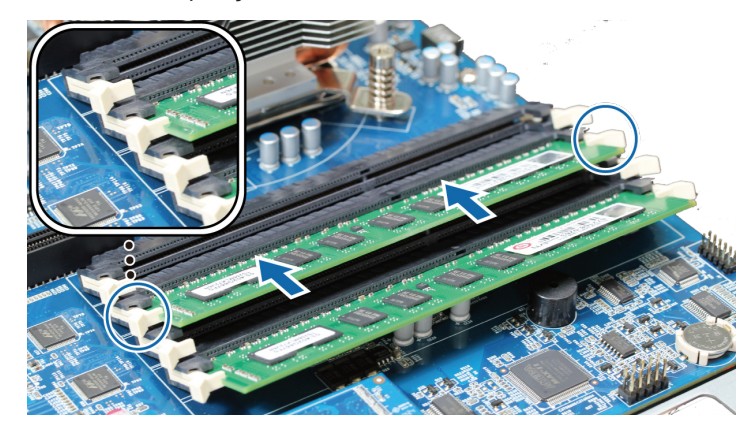

Observação: Segure o módulo de memória pelas bordas e não toque os conectores dourados.

- 4 Recoloque a tampa e o painel interno:
  - a Durante a recolocação do painel interno, conecte os cabos que você desconectou do painel na etapa 2-c. Verifique se o conector do indicador de status da unidade no lado A deve ser conectado na porta inferior e o do lado B, na porta superior.

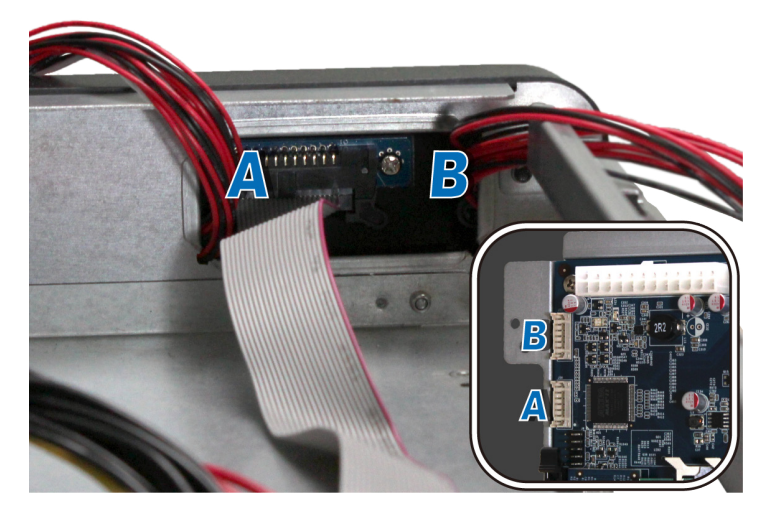

- **b** Recoloque o painel interno e aperte os 7 parafusos que havia removido na etapa 2-b.
- c Recoloque as tampas superior e laterais e aperte os 4 parafusos que havia removido na etapa 2-a.

#### Para verificar se o DiskStation reconhece a nova capacidade de memória:

- 1 Instale o DiskStation Manager (DSM). (Consulte o próximo capítulo para obter mais informações.)
- 2 Faça login no DSM como admin ou como um usuário que pertença ao grupo administrators.

3 Verifique a Memória física total em Painel de controle > Centro de informações.

Caso o DiskStation não reconheça a memória ou não seja iniciado com sucesso, verifique se a memória foi corretamente instalada

### Para remover o módulo de RAM:

- 1 Siga as etapas 1 e 2 da seção "Para instalar o módulo de RAM" para desligar o DiskStation, desconectar os cabos e remover a tampa e o painel interno.
- 2 Solte os clipes de retenção empurrando-os para fora a fim de soltar o módulo do slot.
- 3 Siga a etapa 4 da seção "Para instalar o módulo de RAM" para recolocar a o painel e a tampa.

### Adicione um cartão de interface de rede ao DiskStation

Seu DiskStation tem um slot de expansão PCI Express que permite a instalação de um cartão de interface de rede de 10GbE ou Gigabit para a expansão da porta LAN.<sup>1</sup> Você deverá substituir o suporte longo (adequado para PC) no seu cartão de interface de rede pelo suporte curto antes de instalar o cartão no DiskStation.

### Para substituir o suporte longo pelo curto:

1 Solte os 2 parafusos no suporte longo do cartão de interface de rede e remova o suporte.

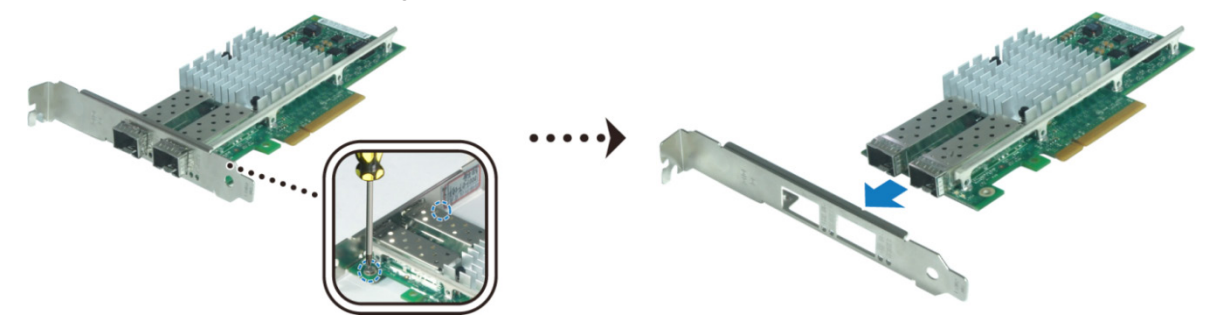

2 Substitua o suporte longo pelo curto e aperte os 2 parafusos para prender o suporte curto.

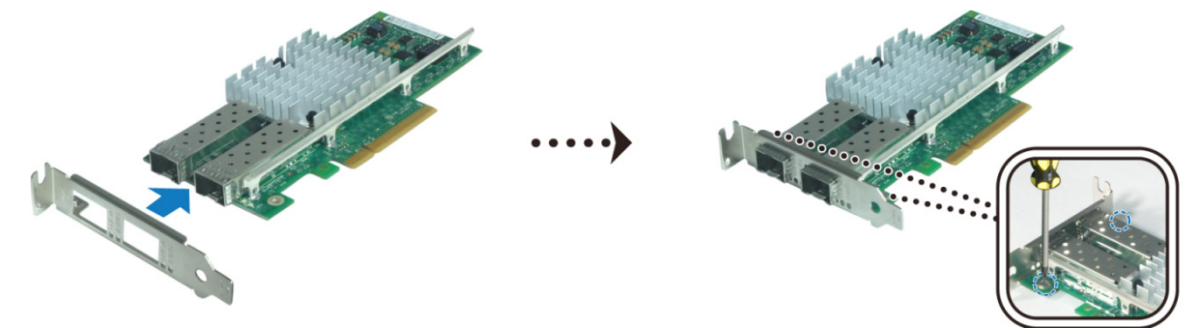

#### Para instalar o cartão de interface de rede:

- 1 Pressione e segure o botão liga/desliga até ouvir um som de bipe para desligar o DiskStation. Desconecte todos os cabos ligados ao DiskStation para evitar possíveis danos.
- 2 Remova os 2 parafusos do topo da parte traseira do DiskStation e puxe a tampa superior.

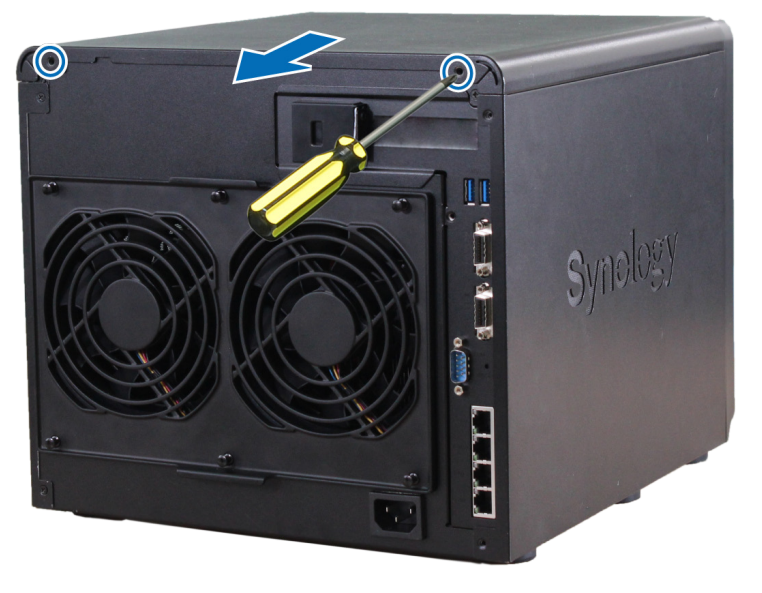

Para obter mais informações sobre os cartões de interface de rede de 10GbE ou Gigabit compatíveis, acesse www.synology.com.

- 3 Instale o cartão de interface de rede.
  - **a** Puxe a guia do suporte de acesso da porta para a direita a fim de remover a tampa.

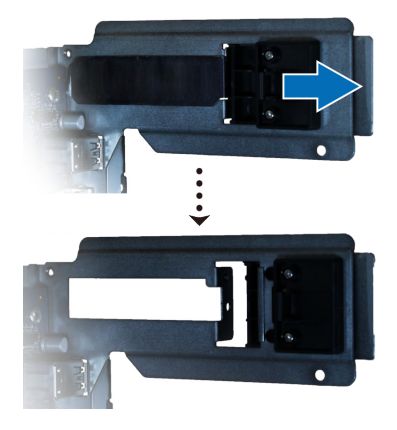

- b Alinhe o conector do cartão com o slot de expansão.
- c Insira o cartão no slot.

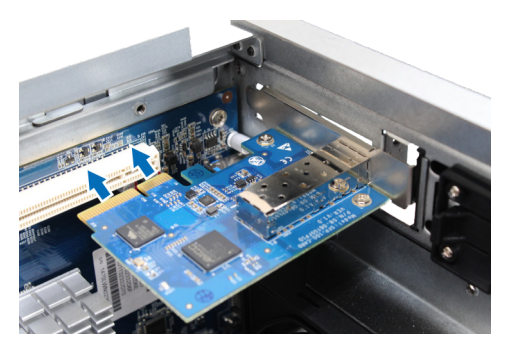

d Empurre a guia para a posição inicial para prender o cartão recém inserido.

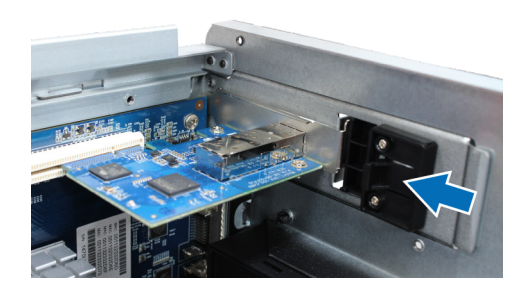

**Observação:** Verifique se o conector está inserido até o fim. Caso contrário, o cartão de interface de rede pode não funcionar corretamente.

4 Recoloque a tampa superior, e depois recoloque e aperte os 2 parafusos que havia removido na etapa 2.

### Substitua o ventilador do sistema

O DiskStation emitirá bipes se algum ventilador do sistema não estiver funcionando. Siga as etapas abaixo para substituir um módulo de ventilador com defeito por um em bom estado.

### Para substituir o módulo de ventilador do sistema:

- 1 Desligue o DiskStation. Desconecte todos os cabos ligados ao DiskStation para evitar possíveis danos.
- 2 Puxe as 6 tachas de pressão que prendem o módulo do ventilador.

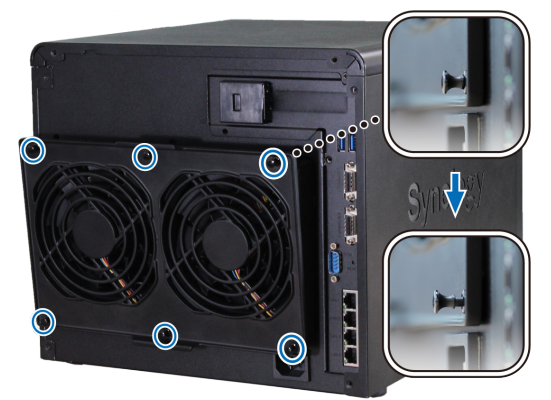

- 3 Para remover o módulo de ventilador com defeito, basta retirá-lo do seu DiskStation.
- 4 Instale o novo módulo de ventilador:
  - **a** Instale o novo módulo com o conector de energia na parte inferior, para que ele possa ser colocado corretamente no chassi.

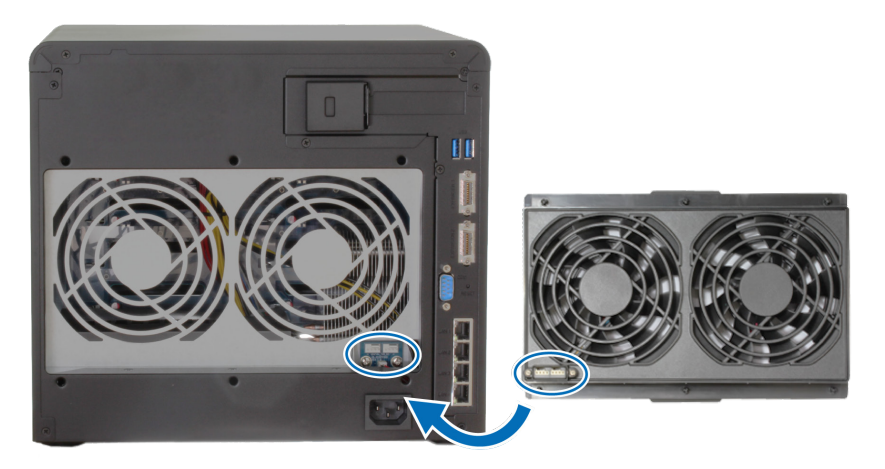

**b** Verifique se todas as seis tachas de pressão estão para fora antes de conectar o módulo e, em seguida, pressione as tachas de pressão para o lugar inicial para prender o módulo do ventilador.

Capítulo

# Instale o DSM no DiskStation

Após concluir a configuração do hardware, instale o DiskStation Manager (DSM) (sistema operacional baseado em navegador da Synology) em seu DiskStation.

## Instalação do DSM com o Web Assistant

Seu DiskStation vem com uma ferramenta integrada chamada Web Assistant, que o auxilia a baixar pela Internet e instalar a versão mais recente do DSM no seu DiskStation. Para usar o Web Assistant, siga as etapas abaixo.

- 1 Ligue o DiskStation.
- 2 Abra o navegador da Web em um computador conectado à mesma rede que o DiskStation.
- 3 Digite um dos endereços a seguir na barra de endereços do seu navegador:
  - a find.synology.com
  - b diskstation:5000
- 4 O Web Assistant será aberto em seu navegador. Ele pesquisará e localizará o DiskStation dentro da rede local. O status do DiskStation deverá ser Não Instalado.

| Web Assistant<br>Helping You to Connect | <b>Syno</b> logy <sup>*</sup> |
|-----------------------------------------|-------------------------------|
| DiskS                                   | tation                        |
| Con                                     | ectar                         |
|                                         | DS3615xs                      |
| Endereço IP:                            | 192.168.32.81                 |
|                                         | 00:11:22:33:44:01             |
|                                         | Não instalado                 |
|                                         |                               |

5 Clique em Conectar para iniciar o processo de configuração e siga as instruções na tela.

#### Observação:

- 1. O DiskStation deve estar conectado à Internet para que o DSM seja instalado pelo Web Assistant.
- 2. Navegadores sugeridos: Chrome, Firefox.
- 3. O DiskStation e o computador devem estar na mesma rede local.
- 6 Caso saia acidentalmente do processo de instalação antes que ele esteja concluído, faça login no DSM como admin (nome padrão da conta administrativa), deixando a senha em branco.

### Saiba mais

Parabéns! Seu DiskStation já está pronto para a ação. Para obter mais informações ou recursos online sobre o DiskStation, acesse www.synology.com.

# Especificações

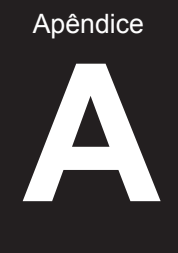

| Item                                           | DS3615xs                                                                           |  |  |  |
|------------------------------------------------|------------------------------------------------------------------------------------|--|--|--|
| Unidades internas                              | 3,5 pol. ou 2,5 pol. SATA (II) ou SATA (III) x 12                                  |  |  |  |
| O an a side de un fu                           | • 72 TB (12 x discos rígidos de 6 TB)                                              |  |  |  |
| Capacidade max.                                | <ul> <li>• 216 TB com DX1215 (unidade de expansão) x 2</li> </ul>                  |  |  |  |
| Dertes de Dispositivos Externos                | • USB 3.0 x 2                                                                      |  |  |  |
| Portas de Dispositivos Externos                | Porta de expansão x 2                                                              |  |  |  |
| Portas LAN                                     | Gigabit x 4 (compatível com 1 cartão de interface de rede PCIe x8 opcional).       |  |  |  |
| Dimensões (A x L x P) (mm)                     | 270 x 300 x 340                                                                    |  |  |  |
| Peso (kg)                                      | 9,8                                                                                |  |  |  |
|                                                | Windows XP ou mais recente                                                         |  |  |  |
| Clientes compatíveis                           | <ul> <li>Mac OS X 10.5 ou mais recente</li> </ul>                                  |  |  |  |
|                                                | Ubuntu 9.04 ou mais recente                                                        |  |  |  |
| Sistemas de arquivos                           | Interno: EXT4                                                                      |  |  |  |
|                                                | <ul> <li>Externo: EXT4, EXT3, FAT, NTFS, HFS+</li> </ul>                           |  |  |  |
|                                                | Basic • JBOD • RAID 0 • RAID 1                                                     |  |  |  |
| Tipos de RAID suportados                       | • RAID 5 • RAID 6 • RAID 10                                                        |  |  |  |
|                                                | <ul> <li>Synology Hybrid RAID (tolerância a falhas de até 2 discos)</li> </ul>     |  |  |  |
| Certificações de agências                      | FCC Classe B      CE Classe B      BSMI Classe B                                   |  |  |  |
| Hibernação de HDD                              | Sim                                                                                |  |  |  |
| Ligação/desligamento<br>programados de energia |                                                                                    |  |  |  |
| Wake on LAN                                    | Sim                                                                                |  |  |  |
|                                                | • English • Deutsch • Français • Italiano • Español • Dansk • Norsk • Svensk       |  |  |  |
| Idiomas disponíveis                            | • Nederlands • Русский • Polski • Magyar • Português do Brasil • Português Europeu |  |  |  |
|                                                | ・Türkçe ・Český ・日本語・한국어・繁體中文・简体中文                                                  |  |  |  |
|                                                | • Tensão da linha: 100 V a 240 V CA                                                |  |  |  |
|                                                | Frequência: 50/60Hz                                                                |  |  |  |
| Requisitos ambientais                          | <ul> <li>Temperatura operacional: 40 a 95 °F (5 a 35 °C)</li> </ul>                |  |  |  |
|                                                | <ul> <li>Temperatura de armazenamento: -5 a 140 °F (-20 a 60 °C)</li> </ul>        |  |  |  |
|                                                | Umidade relativa: 5% a 95% de UR                                                   |  |  |  |

Observação: As especificações dos modelos estão sujeitas a alterações sem aviso. Consulte www.synology.com para obter as informações mais recentes.

## Tabela dos indicadores de LED

| Indicador LED                                   | Cor       | Status   | Descrição                               |
|-------------------------------------------------|-----------|----------|-----------------------------------------|
|                                                 | Verde     | Estática | Volume normal                           |
|                                                 |           | Piscante | Volume degradado ou travado             |
| STATUS                                          | Laranja   |          | Volume não criado                       |
|                                                 |           |          | DSM não instalado                       |
|                                                 | Desligado |          | Hibernação de HDD                       |
|                                                 | Vermelho  | Piscante | Falha ou superaquecimento do ventilador |
| ALERIA                                          | Desligado |          | Sistema normal                          |
|                                                 |           | Estática | Ligado                                  |
| Alimentação                                     | Azui      | Piscante | Reiniciando ou desligando               |
|                                                 | Des       | sligado  | Desligado                               |
|                                                 | Verde     | Estática | Conexão Gigabit                         |
|                                                 | Verde     | Piscante | Rede Gigabit ativa                      |
| LAN frontal                                     | Larania   | Estática | Conexão de 100 Mbps                     |
| LAN IIOntai                                     | Laranja   | Piscante | 100 Mbps de rede ativa                  |
|                                                 | Desligado |          | Conexão de 10 Mbps                      |
|                                                 |           |          | Sem rede                                |
| LAN traseira                                    | Verde     | Estática | Conexão Gigabit                         |
|                                                 | Laranja   | Estática | Conexão de 100 Mbps                     |
| conector)                                       | Desligado |          | Conexão de 10 Mbps                      |
|                                                 |           |          | Sem rede                                |
|                                                 | ) (and a  | Estática | Rede conectada                          |
| LAN traseira<br>(na parte inferior do conector) | verue     | Piscante | Rede ativa                              |
|                                                 | Desligado |          | Sem rede                                |
|                                                 | Verde     | Estática | Unidade pronta e ociosa                 |
| Indicador de status da                          |           | Piscante | Unidade em acesso                       |
| (na bandeja)                                    | Laranja   | Estática | Erro na unidade                         |
|                                                 | Desligado |          | Ausência de unidade interna             |

Apêndice

Observação: As especificações dos modelos estão sujeitas a alterações sem aviso. Consulte www.synology.com para obter as informações mais recentes.

#### SYNOLOGY, INC. CONTRATO DE LICENÇA DE USUÁRIO FINAL

IMPORTANTE - LEIA ATENTAMENTE: ESTE CONTRATO DE LICENÇA DE USUÁRIO FINAL ("EULA") É UM CONTRATO LEGAL ENTRE VOCÊ (SEJA PESSOA FÍSICA OU JURÍDICA) E SYNOLOGY, INC. E SUAS AFILIADAS, INCLUINDO SYNOLOGY AMERICAN CORP E SYNOLOGY UK LTD., (COLETIVAMENTE, "SYNOLOGY") PARA QUALQUER SOFTWARE SYNOLOGY E PODE INCLUIR O FIRMWARE, MÍDIA, MATERIAIS IMPRESSOS E DOCUMENTAÇÃO "ONLINE" OU ELETRÔNICA ASSOCIADOS (COLETIVAMENTE, O "SOFTWARE") DISPONÍVEIS PARA DOWNLOAD EM WWW.SYNOLOGY.COM OU FORNECIDOS COM OU INSTALADOS EM UM PRODUTO SYNOLOGY (O "PRODUTO").

AO ABRIR A EMBALAGEM QUE CONTÉM O SOFTWARE, INSTALAR O SOFTWARE QUE NÃO TENHA SIDO PRÉ-INSTALADO PELA SYNOLOGY NO PRODUTO OU AO USAR O PRODUTO QUE INCLUA O SOFTWARE PRÉ-INSTALADO, VOCÊ CONCORDA COM OS TERMOS DESTE EULA. CASO NÃO CONCORDE COM OS TERMOS DESTE EULA, NÃO ABRA A CAIXA QUE CONTÉM O PRODUTO, NÃO INSTALE O SOFTWARE NEM USE O PRODUTO QUE CONTÉM O SOFTWARE. NESSE CASO, VOCÊ PODE DEVOLVER O PRODUTO AO REVENDEDOR ONDE O ADQUIRIU PARA RECEBER O REEMBOLSO, DE ACORDO COM A POLÍTICA APLICÁVEL DE REEMBOLSO DO REVENDEDOR.

Seção 1. Licença limitada de software. De acordo com os termos e condições deste EULA, a Synology lhe oferece uma licença limitada, não exclusiva, não transferível e pessoal para a instalação, execução e uso de uma cópia do Software no Produto exclusivamente relacionado ao uso autorizado do Produto.

Seção 2. Documentação. Você poderá fazer e usar um número razoável de cópias de qualquer documentação fornecida com o Software, desde que tais cópias sejam usadas para fins comerciais internos e não sejam republicadas nem redistribuídas (seja na forma impressa ou eletrônica) para quaisquer terceiros.

**Seção 3**. **Backup.** Você poderá fazer um número razoável de cópias do Software para fins de backup e arquivamento.

Seção 4. Atualizações. Qualquer software fornecido a você por Synology ou disponível no website de Synology em www.synology.com ("Website") que atualize ou complemente o Software original é regido por este EULA, a menos que sejam fornecidos acordos de licença separados com tais atualizações ou complementos; nesses casos, os acordos de licença separados terão precedência.

Seção 5. Limitações da licença. A licença especificada na Seção 1 aplica-se apenas em relação ao que foi pedido e pago pelo Produto e declara a totalidade de seus direitos em relação ao Software. A Synology reserva-se todos os direitos não especificamente concedidos sob este EULA. Sem ser limitado pelo acima referido, você não fará, nem autorizará ou permitirá que nenhum terceiro: (a) use o Software para qualquer fim que não seja em conjunto com o Produto; (b) licencie, distribua, arrende, alugue, empreste, transfira, atribua ou de alguma forma divulgue o Software ou use o Software em qualquer ambiente comercial ou de prestação de serviços; (c) pratique engenharia reversa, descompile, desmonte ou tente descobrir o código fonte ou quaisquer segredos comerciais relacionados ao Software, exceto e apenas quando o direito a essa atividade for expressamente permitido pelas leis aplicáveis, apesar desta limitação; (d) adapte, modifique, altere, traduza ou crie trabalhos derivados do Software; (e) remova, altere ou oculte do Produto quaisquer avisos de direitos autorais ou outros direitos de propriedade; ou (f) contorne ou tente contornar quaisquer métodos utilizados por Synology para controlar o acesso aos componentes, recursos ou funções do Produto ou Software.

Section 6. Código aberto (Open Source). O Software pode conter componentes licenciados para Synology sob a Licença Pública Geral GNU ("Componentes GPL"), atualmente disponível em http://www.gnu.org/licenses/gpl.html. Os termos da GPL controlarão unicamente o relacionado aos Componentes GPL caso haja conflito entre este EULA e os requisitos da GPL com relação ao uso dos Componentes GPL e, nesse caso, você concorda com os termos da GPL em relação ao uso de tais componentes. **Seção 7. Auditoria.** Synology terá o direito de realizar auditoria da sua adequação aos termos deste EULA. Você concorda em permitir o acesso da Synology às instalações, equipamentos, livros, registros e documentos e em cooperar razoavelmente com a Synology para facilitar tal auditoria.

Seção 8. Propriedade. O Software é de propriedade da Synology e seus licenciados e é protegido por direitos autorais e outras leis e tratados de propriedade intelectual. A Synology ou seus licenciados possuem todos os direitos, títulos e ações de e para o Software e todos os direitos autorais e outros direitos de propriedade intelectual do Software.

Seção 9. Garantia limitada. A Synology garante que por um período de noventa (90) dias após (a) a instalação do Software em Produtos que não incluam o Software pré-instalado ou (b) o uso de um Produto que inclua o Software pré-instalado, conforme aplicável, (o "Período de garantia"), o Software atenderá substancialmente as especificações publicadas pela Synology para o Software, se houver, ou de alguma maneira especificadas no Website. A Synology usará os esforços comerciais razoáveis para, a critério da própria Synology, corrigir uma eventual não conformidade no Software ou substituir qualquer Software que não cumpra com a garantia acima referida, desde que você forneça à Synology um aviso por escrito daquela não conformidade dentro do Período de Garantia. A garantia acima referida não se aplica à qualquer não conformidade resultante de: (w) uso, reprodução, distribuição ou divulgação que não esteja em acordo com este EULA; (x) qualquer personalização, modificação ou outra alteração do Software por outros que não a Synology; (y) a combinação do Software com qualquer produto, serviços ou outros itens fornecidos por outros que não a Synology; ou (z) se você não cumprir este EULA.

Seção 10. Suporte. Durante o Período de Garantia, a Synology oferece a você seus serviços de suporte. Após o término do Período de Garantia aplicável, o suporte para o Software pela Synology poderá ser fornecido após solicitação por escrito.

Seção 11. Isenção de responsabilidade de garantias. EXCETO CONFORME EXPRESSAMENTE ESPECIFICADO ACIMA, A SYNOLOGY E SEUS FORNECEDORES FORNECEM O SOFTWARE "NO ESTADO EM QUE SE ENCONTRA" E COM TODAS AS SUAS FALHAS. A SYNOLOGY E SEUS FORNECEDORES ISENTAM-SE DE TODAS AS OUTRAS GARANTIAS, EXPRESSAS, IMPLÍCITAS OU LEGAIS, DECORRENTES DA LEI OU DE OUTRA FORMA, INCLUINDO, ENTRE OUTRAS, GARANTIAS **IMPLÍCITAS** QUAISQUER DF COMERCIALIZAÇÃO, ADEQUAÇÃO A UM PROPÓSITO OU USO ESPECÍFICO, TÍTULO E NÃO VIOLAÇÃO, EM RELAÇÃO AO SOFTWARE. SEM SER LIMITADO PELO ACIMA REFERIDO, A SYNOLOGY NÃO GARANTE QUE O SOFTWARE ESTARÁ LIVRE DE BUGS, ERROS, VÍRUS OU OUTROS DEFEITOS.

Seção 12. Isenção de responsabilidade de certos danos. EM CASO ALGUM PODERÃO A SYNOLOGY OU SEUS LICENCIADOS SER RESPONSABILIZADOS PELO CUSTO DE COBERTURA DE QUAISQUER DANOS OU INDIRETOS, RESPONSABILIDADES INCIDENTAIS, ESPECIAIS. PUNITIVOS, CONSEQUENCIAIS OU SIMILARES (INCLUINDO, ENTRE OUTROS, PERDA DE DADOS, INFORMAÇÕES, RENDA, LUCROS OU NEGÓCIOS) DECORRENTE OU RELACIONADO AO USO OU À INABILIDADE DO USO DO SOFTWARE, OU DE OUTRA FORMA SOB OU RELACIONADO A ESTE EULA OU AO SOFTWARE, SEJA BASEADO EM CONTRATO, ILÍCITO (INCLUINDO NEGLIGÊNCIA), ATO RESPONSABILIDADE ESTRITA OU OUTRA TEORIA, QUER A SYNOLOGY TENHA OU NÃO SIDO AVISADA DA EVENTUALIDADE DE TAIS DANOS.

Seção 13. Limitações da responsabilidade. RESPONSABILIDADE DA SYNOLOGY E DE SEUS FORNECEDORES DECORRENTE DE OU RELACIONADA AO USO OU À INABILIDADE DE USO DO SOFTWARE, OU DE OUTRA FORMA SOB OU RELACIONADO A ESTE EULA OU AO SOFTWARE, ESTÁ LIMITADA AO VALOR PAGO POR VOCÊ PELO PRODUTO, INDEPENDENTEMENTE DA EXTENSÃO DOS DANOS QUE POSSAM OCORRER E SEJA BASEADO EM CONTRATO, ATO ILÍCITO (INCLUINDO NEGLIGÊNCIA), RESPONSABILIDADE ESTRITA OU OUTRA TEORIA. Á isenção de garantias, isenção de responsabilidade de certos danos e limitações da licença acima referidas serão aplicadas na extensão máxima permitida pela lei. As leis de alguns estados/jurisdições não permitem a exclusão de garantias implícitas ou a exclusão ou a limitação de certos danos. Em relação à aplicação daquelas leis a este EULA, as exclusões e limitações especificadas acima podem não ser aplicáveis a você.

Seção 14. Restrições de exportação. Você reconhece que o Software está sujeito às leis de exportação norte-americanas. Você concorda em atender a todas as leis e regulamentos aplicáveis ao Software, incluindo sem limitações os Regulamentos Administrativos de Exportação dos Estados Unidos da América.

Seção 15. Direitos de licença do governo dos Estados Unidos da América. Todos os Software fornecidos ao Governo norte-americano são fornecidos com os direitos e restrições de licença comercial descritos neste EULA. Ao instalar, copiar ou usar o Software, o Governo dos Estados Unidos da América concorda que o Software é um "software comercial para computador" ou "documentação de software comercial para computador", conforme os significados incluídos na Parte 12 do FAR.

Seção 16. Rescisão. Sem prejuízo aos outros direitos, a Synology pode rescindir este EULA caso você não atenda aos termos e condições aqui contidos. Nesse caso, você deve interromper o uso do Software e destruir todas as cópias do Software e todas as suas partes componentes.

**Seção 17. Atribuição.** Você não pode transferir ou atribuir seus direitos sob este EULA a nenhum terceiro. Uma tal transferência ou atribuição, em violação às restrições acima referidas, será inválida.

Section 18. Legislação aplicável. A menos que expressamente proibido pela legislação local, este EULA é regido pelas leis do Estado de Washington, E.U.A. sem levar em conta os conflitos em contrário aos princípios da lei. A Convenção de Contratos de 1980 das Nações Unidas para a Venda Internacional de Mercadorias ou sua substituta não é aplicável.

Seção 19. Resolução de disputas. Todas as disputas, controvérsias ou processos que surgirem, decorrentes ou

relacionados a esta Garantia, o Software ou os servicos fornecidos pela Synology relacionados ao Software ou o relacionamento entre você e a Synology deverão ser resolvidos exclusiva e definitivamente por arbitragem através regras comerciais vigentes da Associação das Norte-Americana de Arbitragem (American Arbitration Association) se você residir nos Estados Unidos da América, exceto conforme especificado abaixo em contrário. Nesses casos, a arbitragem será conduzida perante um único árbitro, e será limitada especificamente à disputa entre Você e Synology. A arbitragem, ou qualquer parte dela, não será consolidada com nenhuma outra arbitragem e não será conduzida com alegações de classe ou coletivas. A arbitragem será realizada no Condado de King, no estado de Washington, nos Estados Unidos da América, com o envio dos documentos, por telefone, online ou pessoalmente, conforme determinado pelo árbitro a pedido das partes. O vencedor da ação em qualquer arbitragem ou ação legal ocorrida dentro dos Estados Unidos ou outro país deverá receber todos os custos e honorários razoáveis de advogados, incluindo qualquer taxa de arbitragem paga pelo vencedor da ação. Qualquer decisão tomada em tais procedimentos de arbitragem será final e obrigatória para as partes, e a execução da sentença arbitral poderá ser proposta em qualquer corte de jurisdição competente. Você compreende que, na ausência desta provisão, você teria o direito ao litídio de disputas, controvérsia ou processo através de um tribunal, incluindo o direito ao litígio de alegações de classe ou coletivas, e que você expressamente e de forma consciente abdicou desses direitos e concordou em resolver quaisquer disputas através da arbitragem legal, de acordo com as provisões desta Seção 19. Caso você não resida nos Estados Unidos da América, gualquer disputa, controvérsia processo descritos nesta Seção deverá 011 ser definitivamente resolvido por arbitragem conduzida por três árbitros neutros, de acordo com os procedimentos da Lei de Arbitragem da China e regras de cumprimento relacionadas. A arbitragem deve ser realizada em Taipei, Taiwan, R.O.C. (China) e os procedimentos de arbitragem deverão ser conduzidos no idioma inglês ou, se ambas as partes concordarem, em chinês mandarim. A decisão arbitral deverá ser definitiva e obrigatória para as partes, e sua execução poderá ser proposta em qualquer corte de jurisdição competente. Nada nesta seção será considerado uma proibição ou restrição de que a Synology busque medidas cautelares ou outros direitos ou recursos que possa ter com base na lei ou na equidade para qualquer violação real ou ameaça de violação de quaisquer disposições deste EULA relacionados aos direitos de propriedade intelectual da Svnoloav

Seção 20. Honorários dos advogados. Em qualquer arbitragem, mediação ou outra ação ou procedimento legal para o reforço de direitos ou recursos sob este EULA, a parte vencedora deverá receber, além de qualquer outra reparação a que possa ter direito, os custos e honorários razoáveis dos advogados.

Seção 21. Autonomia das cláusulas. Caso alguma disposição neste EULA seja considerada inválida, ilegal ou não aplicável por um tribunal de jurisdição competente, o restante deste EULA permanecerá em pleno vigor e eficácia.

Section 22. Contrato completo. Este EULA constitui o contrato completo entre Synology e você com respeito ao Software e o assunto deste contrato, e revoga e substitui todo e qualquer entendimento ou contrato anterior ou atual, verbal ou escrito. Nenhuma emenda, modificação ou renúncia de qualquer das disposições deste EULA será válida, a menos que seja especificada em um instrumento escrito assinado pela parte aqui obrigada.

#### SYNOLOGY, INC. GARANTIA LIMITADA DO PRODUTO

ESTA GARANTIA LIMITADA ("GARANTIA") APLICA-SE AOS PRODUTOS (CONFORME DEFINIDOS ABAIXO) DA SYNOLOGY, INC. E SUAS AFILIADAS, INCLUINDO SYNOLOGY AMERICA CORP E SYNOLOGY UK LTD., (COLETIVAMENTE, "SYNOLOGY"). VOCÊ ACEITA E CONCORDA EM ATENDER AOS TERMOS DESTA GARANTIA AO ABRIR A EMBALAGEM QUE CONTÉM E/OU AO USAR O PRODUTO. SE VOCÊ NÃO CONCORDA COM OS TERMOS DESTA GARANTIA, NÃO USE O PRODUTO. NESSE CASO, VOCÊ PODE DEVOLVER O PRODUTO AO REVENDEDOR ONDE O ADQUIRIU PARA RECEBER O REEMBOLSO, DE ACORDO COM A POLÍTICA APLICÁVEL DE REEMBOLSO DO REVENDEDOR.

Seção 1. Definições. (a) "Novo Produto", incluindo: (1) "Produto de Categoria I" significa os modelos Synology de produto RS810+, RS810RP+, RX410, todos os modelos de DS/RS NAS com o sufixo XS+/XS (exceto RS3413xs+) na série 13 ou posterior, e todas as unidades de expansão DX/RX com 12 compartimentos de discos na série 13 ou posterior. (2) "Produto de Categoria II" significa os modelos Synology de produto RS3413xs+, RS3412xs, RS3412RPxs, RS3411xs, RS3411RPxs, RS2211+, RS2211RP+, RS411, RS409RP+, RS409+, RS409, RS408-RP, RS408, RS407. DS3612xs, DS3611xs, DS2411+, DS1511+, DS1010+, DS710+, DS509+, DS508, EDS14, RX1211, RX1211RP, RX4, DX1211, DX510, DX5, VS240HD e Módlo RAM (1GB/2GB/4GB/8GB). (3) "Produto de Categoria III" significa os modelos Synology de produto aplicáveis com as seguintes exigências: todos os modelos de DS NAS sem o sufixo XS+/XS e com 5 ou mais compartimentos de disco na série 12 ou posterior, todos os modelos de RS NAS sem o sufixo XS+/XS na série 12 ou posterior e todas as unidades de expansão DX/RX com 4 ou 5 compartimentos de disco na série 12 ou posterior. (4) "Produto da Categoria IV" significa todos os outros modelos de produtos Synology adquiridos pelo Cliente após 1 de março, 2008. (5) "Produto da Categoria V" significa todos os outros modelos de produtos Synology adquiridos pelo Cliente antes de 29 de fevereiro de 2008. (b) "Produto Recondicionado" significa todos os produtos Synology que foram recondicionados e vendidos diretamente pela Synology por meio da Loja online, não incluindo aqueles vendidos por um distribuidor ou revendedor autorizado pela Synology. (c) "Cliente" significa a pessoa ou entidade original que adquiriu o Produto da Synology ou de um distribuidor ou revendedor autorizado da Synology. (d) "Loja online" significa uma compra online operada pela Synology ou suas afiliadas. (e) "Produto" significa um novo produto ou produto recondicionado e qualquer hardware incorporado ao produto pela Synology, além de qualquer documentação que os acompanhe. . (f) <u>"Software"</u> significa o software proprietário da Synology que acompanha o Produto quando adquirido pelo Cliente, cujo download tenha sido feito pelo Cliente no Website ou que tenha sido pré-instalado no Produto pela Synology, e inclui qualquer firmware, mídia, imagens, animações, vídeo, áudio, texto e miniaplicativos associados incorporados ao software ou ao Produto e quaisquer atualizações feitas ao software. (g) "Período de Garantia" é o período que se inicia na data em que o Produto é comprado pelo Cliente e termina (1) cinco anos após essa data para Produtos da Categoria I, (2) três anos após essa data para Produtos das Categorias II e III, (3) dois anos após essa data para Produtos da Categoria IV, (4) um ano após essa data para Produtos da Categoria V ou (5) 90 dias após essa data para Produtos Recondicionados, exceto aqueles que são vendidos como "no estado" ou "sem garantia" na Loja Online. (h) "Site" é o site da Synology localizado em www.synology.com

#### Seção 2. Garantia limitada e Recursos

**2.1 Garantia limitada.** Conforme a Seção 2.6, a Synology garante ao Cliente que cada produto (a) será isento de defeitos materiais de fabricação e que (b) sob circunstâncias normais de uso, terá desempenho substancial de acordo com as especificações publicadas pela Synology para o Produto durante o Período de Garantia. A Synology garante o Software conforme especificado no contrato de licença de usuário final que o acompanha fornecido com o Produto, se

houver. A Synology não fornece garantia para produtos recondicionados vendidos como "as is" ou "sem garantia" na Loja online.

2.2 Recurso exclusivo. Se o Cliente notificar a não conformidade com alguma das garantias especificadas na Seção 2.1 dentro do Período de Garantia aplicável da forma especificada abaixo, então após a verificação da não conformidade pela Synology, a Synology irá, a seu critério: (a) usar os esforços comerciais razoáveis para reparar o Produto, ou (b) substituir o produto em não conformidade ou parte dele após a devolução do Produto completo conforme a Seção 2.3. O acima referido especifica toda a responsabilidade da Synology e o recurso único e exclusivo do Cliente para qualquer violação da garantia sob a Seção 2.1 ou qualquer outro defeito ou deficiência no Produto. O Cliente auxiliará a Synology de forma razoável a diagnosticar e validar qualquer não conformidade do Produto. A garantia especificada na Seção 2.1 não inclui: (1) qualquer garantia relacionada ao Software; (2) a instalação ou remoção física do Produto do local do Cliente; (3) visitas ao local do Cliente; (4) a mão de obra necessária para efetuar reparos ou substituir pecas defeituosas além das realizadas durante o horário comercial local normal da Synology ou dos prestadores de serviços contratados por ela, excluindo-se os finais de semana e feriados dos prestadores de serviços; (5) qualquer trabalho com equipamento ou software de terceiros; (6) qualquer garantia do disco rígido se este for instalado pelo Cliente ou por terceiros; ou (7) qualquer garantia de compatibilidade com o disco rígido.

2.3 Devolução. Qualquer Produto devolvido pelo Cliente conforme a Seção 2.2 deve receber da Synology um número de Autorização de Devolução de Mercadoria ("RMA") antes do envio e deve ser devolvido de acordo com os procedimentos então atuais de RMA da Synology. O Cliente pode entrar em contato com um distribuidor ou revendedor autorizado pela Synology ou com o Suporte da Synology para obter assistência na obtenção do RMA, e deve fornecer a prova de compra e o número de série do produto ao solicitar tal assistência. Para reclamações de garantia, o Cliente deve devolver o Produto completo à Synology, conforme esta Seção 2.3 para ter direito à cobertura sob esta Garantia. Qualquer Produto devolvido sem o número RMA, ou qualquer Produto que tenha sido desmontado (exceto sob a orientação da Synology) será recusado e devolvido ao Cliente, às custas do Cliente. Qualquer Produto que tenha recebido um número RMA deve ser devolvido nas mesmas condições em que foi recebido da Synology para o endereço especificado pela Synology, com frete pré-pago, em embalagem suficiente para proteger seu conteúdo e com o número RMA exibido em destaque do lado de fora da caixa. O Cliente é responsável pelo seguro e o risco de extravio relacionado aos itens devolvidos, até que estes sejam adequadamente recebidos pela Synology. O Produto que recebeu o número RMA deve ser devolvido dentro de quinze (15) dias após a emissão do número RMA aplicável.

**2.4 Substituição pela Synology.** Se a Synology escolher substituir qualquer Produto sob esta Garantia conforme especificado na Seção 2.1, a Synology enviará um Produto de substituição às custas da Synology através do método de envio selecionado pela Synology após ter recebido o Produto em não conformidade devolvido de acordo com a Seção 2.3 e a validação pela Synology de que o Produto não está de

acordo com a garantia. Em alguns países, a Synology pode, a seu critério, aplicar o Serviço de Substituição da Synology a determinados produtos, por meio do qual a Synology enviará um produto de substituição ao Cliente antes do recebimento do produto com problemas devolvido pelo Cliente ("Serviço de Substituição da Synology").

**2.5 Suporte.** Durante o Período de Garantia, a Synology oferece ao Cliente seus serviços de suporte. Após o término do Período de Garantia aplicável, o suporte para os Produtos pela Synology poderá ser fornecido após solicitação por escrito.

2.6 Exclusões. As garantias e obrigações de garantia a seguir não são aplicáveis a qualquer Produto que (a) tenha sido instalado ou usado de forma não especificada ou descrita nas especificações do produto; (b) tenha sido reparado, modificado ou alterado por outros que não a Synology ou seu agente ou pessoa designada; (c) tenha sido de alguma forma mal utilizado, sofrido abuso ou danos; (d) tenha sido usado com itens não fornecidos pela Synology além do hardware ou software para os quais o Produto foi projetado; ou (e) de alguma forma não cumpra com as especificações do Produto e que tal falha seja atribuível a causas externas ou fora do controle da Synology. Além disso, as garantias a seguir serão inválidas se (1) o Cliente desmontar o Produto, exceto se autorizado pela Synology; (2) o Cliente não implementar qualquer correção, modificação, aperfeiçoamento, melhoria ou outra atualização oferecida para o Cliente pela Synology; ou (3) se o Cliente implementar, instalar ou usar gualquer correção, modificação, aperfeiçoamento, melhoria ou outra atualização fornecida por terceiros. A garantia especificada na Seção 2.1 será rescindida após a venda ou transferência do Produto pelo Cliente para terceiros.

2.7 Isenção de responsabilidade de garantias. AS GARANTÍAS, OBRIGAÇÕES E RESPONSABILIDADES DE oś RECURSOS SYNOLOGY F DO **CLIENTE** ESPECIFICADOS NESTA GARANTIA SÃO EXCLUSIVOS E EM SUBSTITUIÇÃO DE, E O CLIENTE AQUI RENUNCIA, LIBERA E ISENTA DE RESPONSABILIDADE, TODAS AS OUTRAS GARANTIAS, OBRIGAÇÕES E GARANTIAS, RESPONSABILIDADES DA SYNOLOGY E TODOS OS OUTROS DIREITOS, RECLAMAÇÕES E RECURSOS DO CLIENTE CONTRA A SYNOLOGY, EXPRESSOS OU IMPLÍCITOS, DECORRENTES DA LEI OU DE OUTRA FORMA. RELACIONADOS AO PRODUTO. À SOFTWARE QUE DOCUMENTAÇÃO OU AO 0 E A QUAISQUER OUTROS BENS E ACOMPANHA SERVIÇOS FORNECIDOS SOB ESTA GARANTIA, INCLUÍNDO, ENTRE OUTROS: (A) A GARANTIA IMPLÍCITA DE COMERCIALIZAÇÃO OU ADEQUAÇÃO A UM FIM OU USO ESPECÍFICO; (B) A GARANTIA IMPLÍCITA DECORRENTE DO DESEMPENHO, DO DECORRER DA NEGOCIAÇÃO OU PRÁTICA COMERCIAL; (C) RECLAMAÇÃO DE VIOLAÇÃO OU DESAPROPRIAÇÃO; OÚ (D) RECLAMAÇÃO DE ATO ILÍCITO (SEJA BASEADO EM NEGLIGÊNCIA, RESPONSABILIDADE ESTRITA, RESPONSABILIDADE DO PRODUTO OU OUTRA TEORIA). A SYNOLOGY NÃO GARANTE E ESPECIFICAMENTE ISENTA-SE DE QUALQUER GARANTIA DE QUE OS DADOS OU INFORMAÇÕES ARMAZENADAS EM QUALQUER PRODUTO SYNOLOGY ESTARÃO SEGUROS E SEM RISCO DE PERDA DE DADOS. A SYNOLOGY RECOMENDA QUE O CLIENTE TOME AS MEDIDAS APROPRIADAS PARA O BACKUP OU CÓPIA DE DOS DADOS ARMAZENADOS SEGURANÇA NO ALGUNS ESTADOS/JURISDIÇÕES NÃO PRODUTO. PERMITEM LIMITAÇÕES EM GARANTIAS ÍMPLÍCITAS, PORTANTO AS LIMITAÇÕES ACIMA PODEM NÃO SER APLICÁVEIS AO CLIENTE.

#### Seção 3. Limitações da responsabilidade

3.1 Força maior. A Synology não será responsável por, nem será considerada uma violação ou inadimplência desta

garantia em caso de qualquer atraso ou falha de desempenho, conforme exigido por esta Garantia, como resultado de qualquer causa ou condição além de seu controle razoável (incluindo, entre outros, qualquer ato ou a ausência de ação por parte do Cliente).

3.2 Isenção de responsabilidade de certos danos. EM CASO ALGUM PODERÃO A SYNOLOGY OU SEUS FORNECEDORES SER RESPONSABILIZADOS PELO CUSTO DE COBERTURA DE QUAISQUER DANOS OU RESPONSABILIDADES INCIDENTAIS, INDIRETOS, PUNITIVOS. ESPECIAIS. CONSEQUENCIAIS SIMILARES (INCLUINDO, ENTRE OUTROS, PERDA DE INFORMAÇÕES, DADOS, RENDA, LUCROS OU NEGÓCIOS) DECORRENTE OU RELACIONADO AO USO OU À INÁBILIDADE DO USO DO PRODUTO. DE QUALQUER DOCUMENTAÇÃO OU SOFTWARE QUE O ACOMPANHA OU QUAISQUER OUTROS BENS OU SERVICOS FORNECIDOS SOB ESTA GARANTIA, SEJA BASEADO EM CONTRATO, ATO ILÍCITO (INCLUINDO NEGLIGÊNCIA), RESPONSABILIDADE ESTRITA OU OUTRA TEORIA, QUER A SYNOLOGY TENHA OU NÃO SIDO AVISADA DA EVENTUALIDADE DE TAIS DANOS.

responsabilidade. 3.3 Limitacões da RESPONSABILIDADE DA SYNOLOGY E DE SEUS FORNECEDORES DECORRENTE DE OU RELACIONADA AO USO OU À INABILIDADE DE USO DO PRODUTO, DE QUALQUER DOCUMENTAÇÃO OU SOFTWARE QUE O ACOMPANHA OU DE QUÁISQUER OUTROS BENS OU SERVICOS FORNECIDOS SOB ESTA GARANTIA ESTÁ LIMITADA AO VALOR PAGO POR VOCÊ PELO PRODUTO, INDEPENDENTEMENTE DA EXTENSÃO DOS DANOS QUE POSSAM OCORRER E SEJA BASEADO EM CONTRATO, ATO ILÍCITO (INCLUINDO NEGLIGÊNCIA), RESPONSABILIDADE ESTRITA OU OUTRA TEORIA. A isenção de responsabilidade de certos danos e limitações da responsabilidade acima referidas serão aplicadas na extensão máxima permitida pela lei. As leis de alguns estados/jurisdições não permitem a exclusão ou a limitação de certos danos. Em relação à aplicação daquelas leis ao Produto, as exclusões e limitações especificadas acima podem não ser aplicáveis ao Cliente.

#### Seção 4. Diversos

4.1 Direitos proprietários. O Produto e qualquer Software e documentação fornecidos com o Produto incluem direitos proprietários e de propriedade intelectual da Synology e de seus fornecedores e licenciados. A Synology mantém e reserva-se o direito, título e ações sobre os direitos de propriedade intelectual do Produto, e nenhum direito ou propriedade de quaisquer direitos de propriedade intelectual sobre o Produto, qualquer Software ou documentação ou quaisquer mercadorias fornecidas sob esta garantia será transferido ao Cliente sob esta Garantia. O Cliente (a) atenderá aos termos e condições do contrato de licença de usuário final da Synology que acompanha todos os Software fornecidos pela Synology ou pelo distribuidor ou revendedor autorizado Synology; e (b) não tentará praticar engenharia reversa em gualquer Produto ou componente do mesmo ou no Software que o acompanha nem tentará se apropriar indevidamente, contornar ou violar quaisquer dos direitos de propriedade intelectual da Synology.

**4.2 Atribuição.** O Cliente não atribuirá nenhum de seus direitos sob esta Garantia diretamente, de pleno direito ou de outra forma, sem o consentimento prévio por escrito da Synology.

**4.3 Sem termos adicionais.** Exceto quando for expressamente permitido por esta Garantia, nenhuma das partes será obrigada, e cada parte recusa-se especificamente a, qualquer termo, condição ou outra disposição que entre em conflito com as disposições desta Garantia que seja feita pela outra parte em qualquer ordem de compra, recibo, aceitação, confirmação, correspondência

ou de outra forma, a menos que cada parte concorde especificamente com tal disposição por escrito. Além disso, se houver conflito entre esta Garantia e quaisquer termos ou condições de qualquer outro contrato relacionado ao Produto do qual participem as partes, esta Garantia terá precedência a menos que o outro contrato refira-se especificamente às seções desta Garantia sobre as quais tenha precedência.

**4.4 Legislação aplicável.** A menos que expressamente proibido pela legislação local, esta Garantia é regida pelas leis do Estado de Washington, E.U.A. sem levar em conta os conflitos em contrário aos princípios da lei. A Convenção de Contratos de 1980 das Nações Unidas para a Venda Internacional de Mercadorias ou sua substituta não é aplicável.

4.5 Resolução de disputas. Todas as disputas controvérsias ou processos que surgirem, decorrentes ou relacionados a esta Garantia, o Produto ou os serviços fornecidos pela Synology relacionados ao Produto ou o relacionamento entre os Clientes residentes nos Estados Unidos da América e a Synology deverão ser resolvidos exclusiva e definitivamente por arbitragem através das regras comerciais vigentes da Associação Norte-Americana de Arbitragem (American Arbitration Association), exceto conforme especificado abaixo em contrário. A arbitragem será conduzida perante um único árbitro, e será limitada especificamente à disputa entre o Cliente e a Synology. A arbitragem, ou qualquer parte dela, não será consolidada com nenhuma outra arbitragem e não será conduzida com alegações de classe ou coletivas. A arbitragem será realizada no Condado de King, no estado de Washington, nos Estados Unidos da América, com o envio dos documentos, por telefone, online ou pessoalmente, conforme determinado pelo árbitro a pedido das partes. O vencedor da ação em gualquer arbitragem ou ação legal ocorrida dentro dos Estados Unidos ou outro país deverá receber todos os custos e honorários razoáveis de advogados, incluindo qualquer taxa de arbitragem paga pelo vencedor da ação. Qualquer decisão tomada em tais procedimentos de arbitragem será final e obrigatória para as partes, e a execução da sentença arbitral poderá ser proposta em qualquer corte de jurisdição competente. O Cliente compreende que, na ausência desta provisão, o Cliente teria o direito ao litígio de disputas, controvérsias ou reclamações através de um tribunal, incluindo o direito de litígio de alegações de classe ou coletivas, e que o Cliente expressamente e de forma consciente abdicou desses direitos e concordou em resolver quaisquer disputas através da arbitragem legal, de acordo com as provisões desta Seção 4.5. Para Clientes que não residam nos Estados Unidos, qualquer disputa, controvérsia ou reclamação descrita nesta seção deverá ser definitivamente resolvida por arbitragem conduzida por três árbitros neutros, de acordo com os procedimentos da Lei de Arbitragem da China e regras de cumprimento relacionadas. A arbitragem deve ser realizada em Taipei, Taiwan, R.O.C. (China) e os procedimentos de arbitragem deverão ser conduzidos no idioma inglês ou, se ambas as partes concordarem, em chinês mandarim. A decisão arbitral deverá ser definitiva e obrigatória para as partes, e sua execução poderá ser proposta em qualquer corte de jurisdição competente. Nada nesta Seção será considerado uma proibição ou restrição de que a Synology busque medidas cautelares ou outros direitos ou recursos que possa ter com base na lei ou na equidade para qualquer violação real ou ameaça de violação de quaisquer disposições desta Garantia relacionados aos direitos de propriedade intelectual da Synology.

**4.6 Honorários dos advogados.** Em qualquer arbitragem, mediação ou outra ação ou procedimento legal para o reforço de direitos ou recursos sob esta Garantia, a parte vencedora deverá receber, além de qualquer outra reparação a que possa ter direito, os custos e honorários razoáveis dos advogados.

**4.7 Restrições de exportação.** Você reconhece que o Produto está sujeito às leis de exportação norte-americanas. Você atenderá a todas as leis e regulamentos aplicáveis ao Produto, incluindo sem limitações os Regulamentos Administrativos de Exportação dos Estados Unidos da América.

**4.8 Autonomia das cláusulas.** Caso alguma disposição desta Garantia seja considerada inválida, ilegal ou não aplicável por um tribunal de jurisdição competente, o restante desta Garantia permanecerá em pleno vigor e eficácia.

**4.9 Contrato completo.** Esta Garantia constitui o contrato completo e revoga e substitui todo e qualquer contrato anterior relacionado ao assunto aqui tratado, entre a Synology e o Cliente. Nenhuma emenda, modificação ou renúncia de qualquer das disposições desta Garantia será válida, a menos que seja especificada em um instrumento escrito assinado pela parte aqui obrigada.

**Nota:** Se houver quaisquer discrepâncias ou inconsistências entre o significado da versão em inglês e a versão em qualquer outro idioma, a versão em inglês será considerada.